# Setting up your Moniroo – Dynamics 365 Business Central environment

### **Assign App Permissions**

After installing our app, you will need to create a user with the proper app permissions. First, create a new user by typing users in the search field.

| SEARCH FOR PAGE OR REPORT                 |                                          | 2 | $\times$ |
|-------------------------------------------|------------------------------------------|---|----------|
| Type page or report name to start search: | users                                    |   |          |
| 2 search results: All Lists               |                                          |   |          |
| Search the help for 'users' ?             |                                          |   |          |
| NAME                                      | DEPARTMENT                               |   |          |
| Users                                     | Administration/IT Administration/General |   |          |
| ADCS Users                                | Application Setup/Warehouse/ADCS         |   |          |
|                                           |                                          |   |          |
|                                           |                                          |   |          |
|                                           |                                          |   |          |

Create a new user that will be the administrator user for all the timesheets. Grant the user the permission 'WS-Moniroo'. This permission will be available after installing our app.

#### **Environment setup**

Contact WebSan at <u>support@websan.com</u>. We will set up your Moniroo environment, and give you the necessary information to connect your Dynamics 365 Business Central environment to your Moniroo environment.

After contacting WebSan, we will provide you with these values to setup your Dynamics 365 Business Central to Moniroo connection.

| SEARCH FOR PAGE OR REPORT                 |                  | $\swarrow$ $\times$     |           |
|-------------------------------------------|------------------|-------------------------|-----------|
| Type page or report name to start search: | Moniroo Setup    |                         |           |
| 1 search results: All Admin               | stration         |                         |           |
| Search the help for 'Moniroo Setup' ?     |                  |                         |           |
| NAME                                      | DEPARTMENT       |                         |           |
| <b>☆</b> * <u>Moniroo Setup</u>           | Departments/Moni | roo Time Management     |           |
|                                           |                  |                         |           |
| EDIT - MONIROO SETUP                      |                  |                         | ×         |
| Moniroo Setup                             |                  |                         |           |
| General                                   |                  |                         | Show more |
| User Name                                 |                  | Inter ID                |           |
| Password                                  |                  | Base URL                |           |
| Client ID                                 |                  | Moniroo Timesheet Owner |           |

### Update the Moniroo Timesheet Owner with the user you created in the first step.

| INIONITOO THILCONCEL OWNER |
|----------------------------|
|----------------------------|

| TECTLICED |  |
|-----------|--|
| LENTINER  |  |
|           |  |
|           |  |
|           |  |

....

This user will be the owner of all the timesheets created from Moniroo.

### **Creating Approver Resource**

Start by creating a person as a resource in Dynamics 365 Business Central. When this is done and there are no errors, it will create an employee record in Moniroo which you can create as a user.

| EDIT - RESOURCE CARD |              |        |                             |            | ×         |
|----------------------|--------------|--------|-----------------------------|------------|-----------|
| LINDA · Linda        | Martin       |        |                             |            |           |
| General              |              |        |                             |            | Show more |
| Name                 | Linda Martin |        | Last Date Modified          | 21/03/2018 |           |
| Туре                 | Person       | $\sim$ | Use Time Sheet              |            |           |
| Base Unit of Measure | HOUR         |        | Time Sheet Owner User ID    | TESTUSER   |           |
| Search Name          | LINDA MARTIN |        | Time Sheet Approver User ID | TESTUSER   |           |
| Resource Group No.   |              |        | Linked in Moniroo           | No         |           |
| Blocked              |              |        |                             |            |           |

Navigate to your Moniroo environment and log in as the administrator. The URL for the Moniroo, the login and password will be provided after we finish setting up the environment.

| Welcome!                 | User ID                     |
|--------------------------|-----------------------------|
| auth-monirroLoginWelcome | Password                    |
|                          |                             |
|                          | Login                       |
| Forgot Your Password?    | ©2018 WebSan Solutions Inc. |

Hover over the Settings icon and click on manage users.

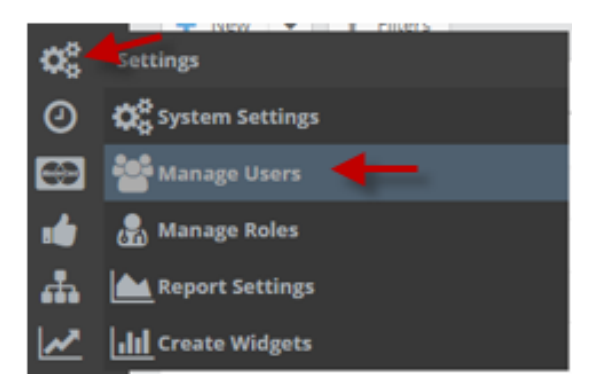

### Click on the 'new' button

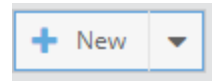

Fill in the user settings. The login will be the information you use to login to the Moniroo portal. The bolded headings are required fields that you must fill in.

| Create New User |                                 | ×                                |  |
|-----------------|---------------------------------|----------------------------------|--|
| 💄 User Settings | Settings apply to all companies |                                  |  |
| Permissions     | Account Type:                   | Standard User                    |  |
| 👍 Approvals     | Login:                          | msup                             |  |
| 🗱 Advanced      | Password:                       | Leave empty to set to 'password' |  |
|                 | First Name:                     | m                                |  |
|                 | Last Name:                      | sup                              |  |
|                 | Email Address:                  | msup@websan.com                  |  |
|                 | Language:                       | English                          |  |
|                 | Company Access:                 | NAV                              |  |
|                 | Disabled:                       |                                  |  |
|                 |                                 |                                  |  |
|                 |                                 |                                  |  |

In the permissions tab, choose the "Employee" user type, and in the ERP Employee ID, select the ID of the resource that you just created in Dynamics 365 Business Central. Setup the user roles so the user has access to approve documents. We will have some roles setup already when creating your environment.

| Modify User: m sup |                                |                              | ×                            |
|--------------------|--------------------------------|------------------------------|------------------------------|
| 💄 User Settings    | Settings apply to this company |                              |                              |
| Permissions        | User Class:                    |                              | - X                          |
| 👍 Approvals        |                                |                              | Class changes will roll down |
| 🔅 Advanced         | User Types:                    | Employee *                   | ~                            |
|                    | ERP Employee ID:               | R0040                        | ~                            |
|                    | Is Admin:                      | Can manage employee settings |                              |
|                    | User Roles:                    | ALL ×                        | •                            |
|                    |                                |                              |                              |

To set the user as a supervisor, go to the approval tab in the user window, and fill in a supervisor code. This supervisor code must be unique and will be tied to the ERP employee ID.

| Modify User: m sup |                                |               | ×                                        |
|--------------------|--------------------------------|---------------|------------------------------------------|
| Luser Settings     | Settings apply to this company |               |                                          |
| ermissions         | Supervisor:                    | No Supervisor | · ···                                    |
| 🏚 Approvals        | Expense Submit Limit:          | 🗌 No Limit    | \$ 0.00                                  |
| 🔅 Advanced         | Purchasing Submit Limit:       | 🗌 No Limit    | \$ 0.00                                  |
|                    |                                |               |                                          |
|                    | My Supervisor Code:            | R0040         |                                          |
|                    |                                |               | Setting this enables you as a supervisor |
|                    | Expense Approval Limit:        | 🗌 No Limit    | \$ 0.00                                  |
|                    | Purchasing Approval Limit:     | 🗌 No Limit    | \$ 0.00                                  |
|                    | Master Approver:               |               |                                          |
|                    |                                |               |                                          |
|                    |                                |               |                                          |
|                    |                                |               |                                          |
|                    |                                |               |                                          |
|                    |                                |               |                                          |
|                    |                                |               |                                          |
|                    |                                |               | V Ok                                     |

### **Creating the Employee Resource**

Create a person as a resource in Dynamics 365 Business Central. This will create the employee record in Moniroo.

| NEW - RESOURCE CARD - NAVTEST2 |          |      |        |                             |          | ×         |
|--------------------------------|----------|------|--------|-----------------------------|----------|-----------|
| navtest2                       |          |      |        |                             |          |           |
| General                        |          |      |        |                             |          | Show more |
| Name                           | navtest2 |      |        | Last Date Modified          |          |           |
| Туре                           | Person   |      | $\sim$ | Use Time Sheet              |          |           |
| Base Unit of Measure           |          |      |        | Time Sheet Owner User ID    | TESTUSER |           |
| Search Name                    | NAVTEST2 |      |        | Time Sheet Approver User ID | TESTUSER |           |
| Resource Group No.             |          |      |        | Linked in Moniroo           | No       |           |
| Blocked                        |          |      |        |                             |          |           |
|                                |          |      |        |                             |          |           |
| Base Unit of Measure           |          | HOUR |        |                             |          |           |

Fill in the user settings similar to when creating the approver.

| Create New User |                              | ×                                |
|-----------------|------------------------------|----------------------------------|
| 💄 User Settings | Settings apply to all compan | lies                             |
| Permissions     | Account Type:                | Standard User                    |
| 📩 Approvals     | Login:                       | navtest2                         |
| 😋 Advanced      | Password:                    | Leave empty to set to 'password' |
|                 | First Name:                  | Nav Test                         |
|                 | Last Name:                   | 2                                |
|                 | Email Address:               | navtest2@websan.com              |
|                 | Language:                    | English                          |
|                 | Company Access:              | NAV                              |
|                 | Disabled:                    |                                  |
|                 |                              |                                  |
|                 |                              |                                  |
|                 |                              |                                  |
|                 |                              |                                  |
|                 |                              |                                  |
|                 |                              |                                  |
|                 |                              |                                  |
|                 |                              | 💾 Save 🍏 Cancel                  |

In the permissions tab, choose the Employee user type, and in the ERP Employee ID, select the ID of the resource that you just created in Dynamics 365 Business Central. Setup the user roles so the user has access to approve documents.

| Create New User |                                |                   |                | ×                            |
|-----------------|--------------------------------|-------------------|----------------|------------------------------|
| 🍐 User Settings | Settings apply to this company |                   |                |                              |
| Permissions     | User Class:                    |                   |                | ~ X                          |
| 📩 Approvals     |                                |                   |                | Class changes will roll down |
| 🔅 Advanced      | User Types:                    | Employee *        |                | -                            |
|                 | ERP Employee ID:               |                   |                | •                            |
|                 | Is Admin:                      | [R0020]           | MONIROOSUP     |                              |
|                 | Lines Deles                    | [R0030]           | Nav Test 2     |                              |
|                 | USER KOIES:                    | [TIMOTHY]         | Timothy Sneath | •                            |
|                 |                                | [TJACKSON]        | Thomas Jackson |                              |
|                 |                                | ≪ <   Page 3 of 3 | > > 3          |                              |
|                 |                                |                   |                |                              |
|                 |                                |                   |                |                              |
|                 |                                |                   |                |                              |
|                 |                                |                   |                |                              |
|                 |                                |                   |                |                              |
|                 |                                |                   |                |                              |
|                 |                                |                   |                |                              |
|                 |                                |                   |                |                              |
|                 |                                |                   |                |                              |
|                 |                                |                   | 🖹 Save         | 🖱 Cancel                     |

In the Permissions tab, set the user roles to be a timesheet user. Setup the user's supervisor to the user created in the previous step.

| Modify User: Nav Test 2 |                                | ×                            |
|-------------------------|--------------------------------|------------------------------|
| Luser Settings          | Settings apply to this company |                              |
| Permissions             | User Class:                    | - × ×                        |
| 👍 Approvals             |                                | Class changes will roll down |
| 🔅 Advanced              | User Types:                    | Employee *                   |
|                         | ERP Employee ID:               | R0030 -                      |
|                         | Is Admin:                      | Can manage employee settings |
|                         | User Roles:                    | Timesheet user ×             |
|                         |                                |                              |

| Modify User: Nav Test 2 |                                |            | ×                                        |
|-------------------------|--------------------------------|------------|------------------------------------------|
| Luser Settings          | Settings apply to this company |            |                                          |
| Permissions             | Supervisor:                    | m sup      | <b>~</b> •••                             |
| 🏚 Approvals             | Expense Submit Limit:          | 🗌 No Limit | \$ 0.00                                  |
| 🗱 Advanced              | Purchasing Submit Limit:       | 🗌 No Limit | \$ 0.00                                  |
|                         | — Supervisor Setup ———         |            |                                          |
|                         | My Supervisor Code:            | Leave blar | nk if not a supervisor                   |
|                         |                                |            | Setting this enables you as a supervisor |
|                         | Expense Approval Limit:        | 🗌 No Limit | \$ 0.00                                  |
|                         | Purchasing Approval Limit:     | 🗌 No Limit | \$ 0.00                                  |
|                         | Master Approver:               |            |                                          |
|                         |                                |            |                                          |
|                         |                                |            |                                          |

### Customer

Create a customer in Dynamics 365 Business Central that will link to a job/job task in Dynamics 365 Business Central. When this is created, it will create a client record in Moniroo.

# 10000 · NAVCust02

# General

| Name               | NAVCust02 |
|--------------------|-----------|
| Balance (LCY)      | 0.00      |
| Balance Due (LCY)  | 0.00      |
| Credit Limit (LCY) | 0.00      |
| Blocked            | ~         |

| Tax Liable              | <ul> <li>Image: A start of the start of the start of</li></ul> |   |
|-------------------------|----------------------------------------------------------------------------------------------------|---|
| Tax Area Code           | ON                                                                                                    |   |
| Tax Identification Type | Legal Entity                                                                                                    | • |
| Tax Exemption No.       |                                                                                                    |   |

#### Jobs

Create a job record in Dynamics 365 Business Central. This will create a project record in Moniroo. It will be linked to the client in Moniroo the same way it is being linked to the customer in Dynamics 365 Business Central.

EDIT - JOB CARD

# JOB00010 · NAVCust02Job01

| (-oporal |   |
|----------|---|
|          |   |
| Genera   | l |

| Description              | NAVCust02Job01 |  |
|--------------------------|----------------|--|
| Bill-to Customer No.     | 10000 ×        |  |
| Bill-to Contact No.      | CT000006       |  |
| Bill-to Name             | NAVCust02      |  |
| Bill-to State / ZIP Code | ON             |  |

### Job Task

Create a job task line in Dynamics 365 Business Central. This will create a category record in Moniroo that a user can book time against.

| NC2J1_T1 | <br>Task 01 | Posting |  |
|----------|-------------|---------|--|
|          |             |         |  |

Create a job planning line. This will be used track the budgeted hours for the project in Moniroo.

| NEW - JOB PLANNING | 3 LINES - JOOO40 NAVC | UST02JOB01 NC2J | 1_T1 TASK 01 🕂           | - new        |          |       |             |          |           |            |            |             | II 88                          | ⊳ ×                      |
|--------------------|-----------------------|-----------------|--------------------------|--------------|----------|-------|-------------|----------|-----------|------------|------------|-------------|--------------------------------|--------------------------|
| Job Task No. 🗑     | Line Type             | Planning Date   | Planned<br>Delivery Date | Document No. | Туре     | No.   | Description | Quantity | Unit Cost | Total Cost | Unit Price | Line Amount | Qty. to Transfer to<br>Journal | Invoiced Amount<br>(LCY) |
| NC2J1_T1           | ••• Budget            | 1/31/2018       | 1/31/2018                |              | Resource | R0030 | Nav Test 2  | 40       | 30.00     | 1,200.00   | 200.00     | 8,000.00    | 40                             | 0.00                     |
|                    |                       |                 |                          |              |          |       |             |          |           |            |            |             |                                |                          |

## **Creating timesheets**

Log into Moniroo with the timesheet user.

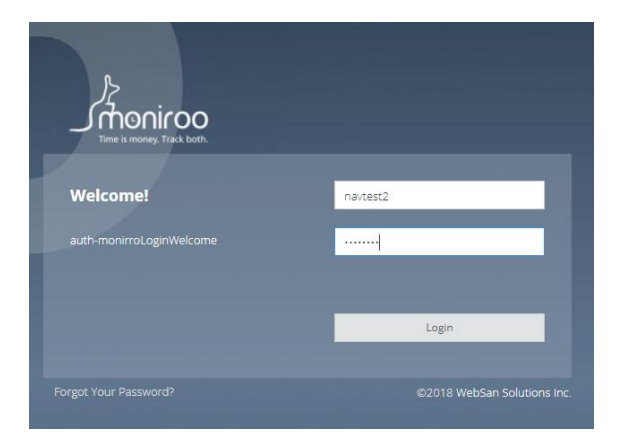

Hover over the timesheet tab and click on the Timesheet Entry button.

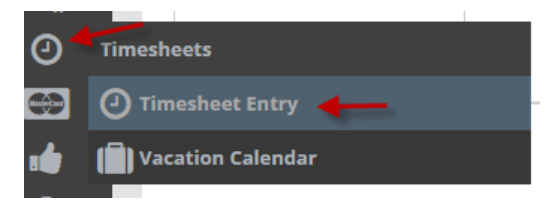

Click on New to create a new timesheet entry.

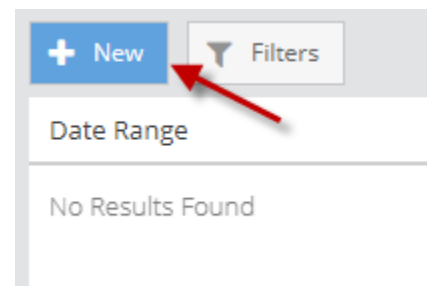

Click on Add to create a new timesheet line.

| Timesheet #: | WSTS000028              |           |                     |
|--------------|-------------------------|-----------|---------------------|
| Date Range:  | 2018-01-21 - 2018-01-27 |           |                     |
|              |                         |           |                     |
|              |                         |           |                     |
| Add 👻 🚽      |                         |           |                     |
| Line         | Project Info            | Row Total | Sunday<br>2018-01-2 |
|              |                         | 0.00      | 0.00                |
|              |                         |           |                     |
|              |                         |           |                     |
|              |                         |           |                     |

Select the customer/job/job task from the previous steps.

| Select Project & Category |                         |   |   |   |  |  |  |  |
|---------------------------|-------------------------|---|---|---|--|--|--|--|
| Client:                   | C00020 - NAVCust02      | ~ | × |   |  |  |  |  |
| Project:                  | J00040 - NAVCust02Job01 | • | × |   |  |  |  |  |
| Category:                 | Task 01                 | • | × | ] |  |  |  |  |
|                           | Qk Ok                   |   |   |   |  |  |  |  |

Click on the grid to fill out the length of time(hours) you want to book for the job.

| y<br>•28 | Monday<br>2018-01-29 | Tuesday<br>2018-01-30 | Wednesday<br>2018-01-31 | Thursday<br>2018-02-01 |
|----------|----------------------|-----------------------|-------------------------|------------------------|
|          | 0.00                 | 5.00                  | 0.00                    | 0.00                   |
|          |                      |                       |                         |                        |
|          | 0.00                 | 5                     | 0.00                    | 0.00                   |
|          | 0.00                 | 5.00                  | 0.00                    | 0.00                   |

To input notes for this time, press the "n" key and a note window will pop up. You can enter individual notes for each time entry. The icon will change to indicate there is a note for that time entry.

| Enter a Note 🗶      | Tuesday<br>2018-01-30 |
|---------------------|-----------------------|
| This is a test note | 5.00                  |
|                     | 5.00                  |
| V Ok X Cancel       | 5.00                  |

When you are finished inputting time, hit submit and you will see that the timesheet is waiting for a Supervisor Approval on the main screen.

|--|

## Approving timesheet

Login with the approver login.

| Time is money. Track both. |                             |
|----------------------------|-----------------------------|
| Welcome!                   | msup                        |
| auth-monirroLoginWelcome   |                             |
|                            |                             |
|                            | Login                       |
|                            |                             |
| Forgot Your Password?      | ©2018 WebSan Solutions Inc. |

Hover over the approver tab and select the Approval Hub.

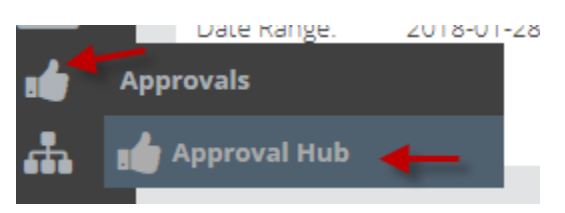

Check off the timesheet and hit the Approve Selected button.

| Group: 2018-01-21 - 2018-01-27 |            |            |                         |          |          |  |                   |                 |                                |         |
|--------------------------------|------------|------------|-------------------------|----------|----------|--|-------------------|-----------------|--------------------------------|---------|
| 🗹 🗟 R0030                      | Nav Test 2 | WST5000028 | 2018-01-21 - 2018-01-27 | 7.00 201 | 18-01-26 |  |                   |                 |                                |         |
|                                |            |            |                         | 7.00     |          |  |                   |                 |                                |         |
|                                |            |            |                         |          |          |  |                   |                 |                                |         |
|                                |            |            |                         |          |          |  |                   |                 |                                |         |
|                                |            |            |                         |          |          |  |                   |                 |                                |         |
|                                |            |            |                         |          |          |  |                   |                 |                                |         |
|                                |            |            |                         |          |          |  |                   |                 |                                |         |
|                                |            |            |                         |          |          |  |                   |                 |                                |         |
|                                |            |            |                         |          |          |  |                   |                 |                                |         |
|                                |            |            |                         |          |          |  |                   |                 |                                |         |
|                                |            |            |                         |          |          |  |                   |                 |                                |         |
|                                |            |            |                         |          |          |  |                   |                 |                                |         |
|                                |            |            |                         |          |          |  |                   |                 |                                |         |
|                                |            |            |                         |          |          |  |                   |                 |                                |         |
|                                |            |            |                         |          |          |  |                   |                 |                                |         |
|                                |            |            |                         |          |          |  |                   |                 |                                |         |
|                                |            |            |                         |          |          |  |                   |                 |                                |         |
|                                |            |            |                         |          |          |  |                   |                 |                                |         |
|                                |            |            |                         |          |          |  |                   |                 |                                |         |
|                                |            |            |                         |          |          |  |                   |                 |                                |         |
|                                |            |            |                         |          |          |  |                   |                 |                                |         |
|                                |            |            |                         |          |          |  |                   |                 |                                |         |
|                                |            |            |                         |          |          |  |                   |                 |                                |         |
|                                |            |            |                         |          |          |  |                   |                 |                                |         |
| Setup Alt. Approver            |            |            |                         |          |          |  | × Reject Selected | Assign Selected | <ul> <li>Approve St</li> </ul> | elected |

If there were no errors, you will see the timesheet in the approved time sheets in Dynamics 365 Business Central.

| EDIT -        | TIME SHEET |  |                   |             |               |        |           |           |           |        | $\times$ | >   |
|---------------|------------|--|-------------------|-------------|---------------|--------|-----------|-----------|-----------|--------|----------|-----|
| Time Sheet No |            |  | WSTS000028        |             | Starting Date |        |           | 1/21/2018 | 1/21/2018 |        |          |     |
| Resource No.  |            |  | R0030             | Ending Date |               |        | 1/27/2018 |           | Op        |        |          |     |
|               | Туре       |  | Description       | 2:          | L Sun         | 22 Mon | 23 Tue    | 24 Wed    | 25 Thu    | Status |          | Rej |
|               | Job        |  | J00040 - NC2J1_T1 |             |               |        | 5         |           |           | Open   |          | Ap  |
|               | dof        |  | J00040 - NC2J1_T1 |             |               |        |           | 2         |           | Open   |          | Po  |
|               |            |  |                   |             |               |        |           |           |           |        |          | Ac  |
|               |            |  |                   |             |               |        |           |           |           |        |          | 21  |
|               |            |  |                   |             |               |        |           |           |           |        |          | 22  |
|               |            |  |                   |             |               |        |           |           |           |        |          | 23  |
|               |            |  |                   |             |               |        |           |           |           |        |          | 24  |